## Solid Edge Installation Litec

Vom CAD Server (I-Laufwerk) Das Verzeichnis ST4 auf einen USB-Stick kopieren

Zuerst müssen die alten Solid Edge Softwareprodukte deinstalliert werden. Dazu in der Systemsteuerung den Punkt Sotware aufrufen, und sämtliche installierten Solid Edge Produkte entfernen (Solid Edge Machinery Libary, Solid Edge Standard Parts Administrator, Solid Edge V20)

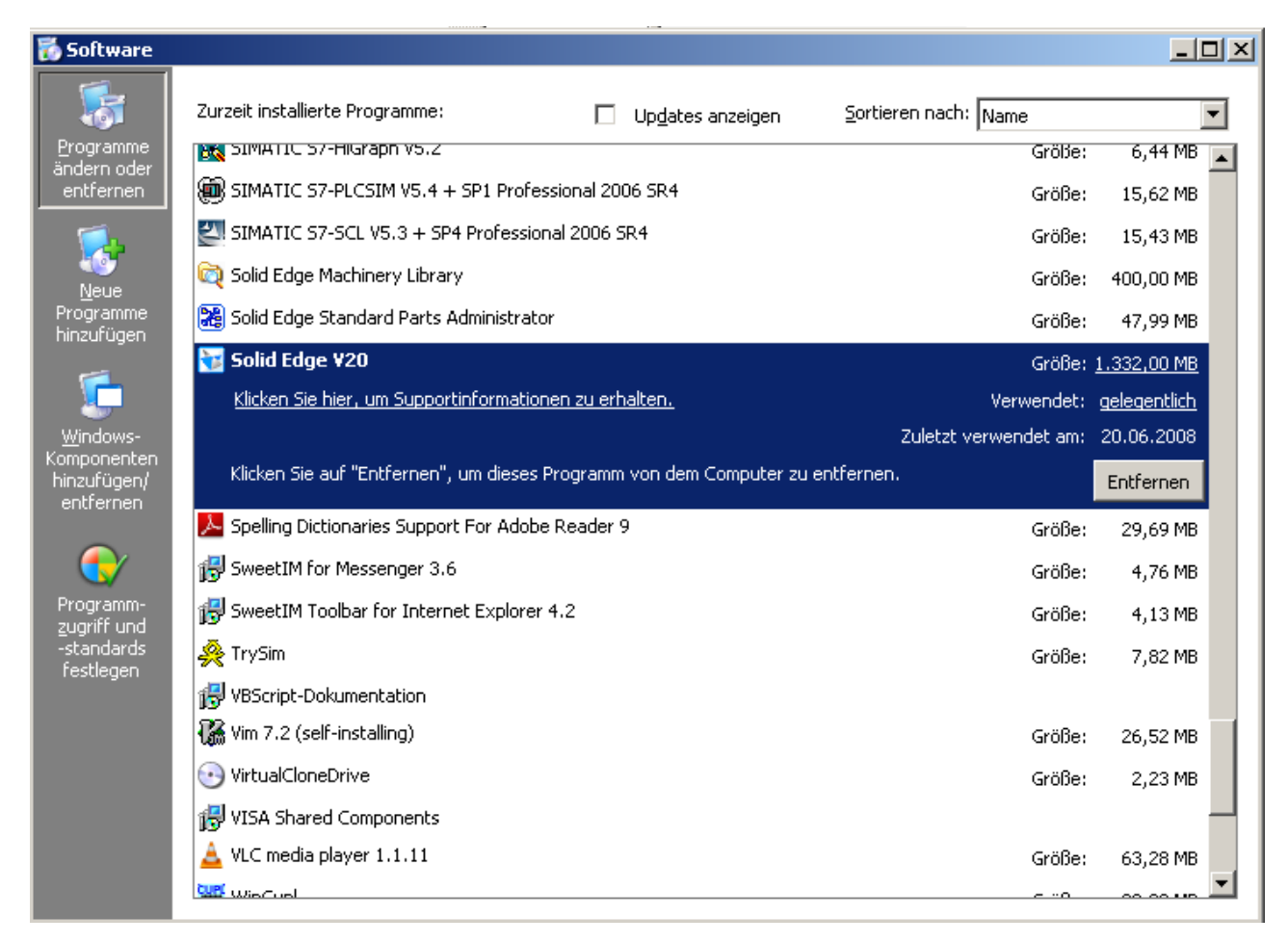

Der Computer sollte danach neu gestartet werden

Aus dem Verzeichnis "ST4/Solid Edge ST 4" wird die autorun.exe per doppelklick gestartet.

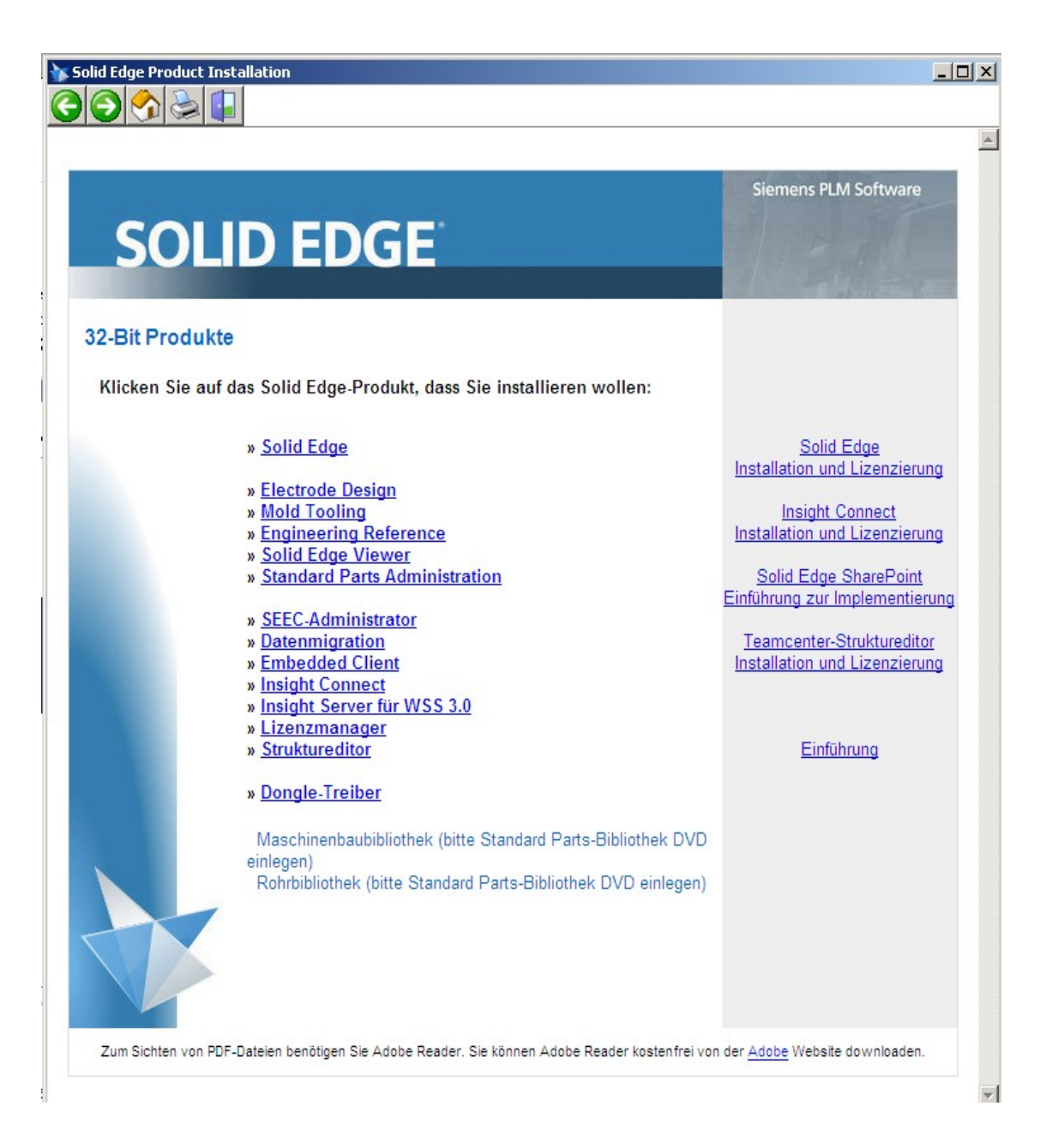

"Solid Edge" auswählen, und im nächsten Fenster die Solid Edge Lizenzdatei (SE License (ST4).dat) mittels "Durchsuchen" eintragen

| 👹 Solid Edge ST4 - Instal | IShield-Assistent                                                                                                    | × |
|---------------------------|----------------------------------------------------------------------------------------------------|---|
| Solid Edge                | This software and related documentation are proprietary to Siemens Product Lifecycle<br>Management Software Inc. and/or its affiliated companies ("Siemens PLM") and are<br>protected by copyright and other intellectual property laws. Your rights are defined by<br>the Siemens PLM End User License Agreement which you may view at:<br>< <u>http://www.plm.automation.siemens.com/en_us/products/eula/&gt;</u> |   |
| ATT A                     | Please print out a copy of the Siemens PLM End User License Agreement for your proof                                                                                                    |   |
|                           | Ich akzeptiere die Bedingungen der Lizenzvereinbarung                                                                                                    |   |
|                           | C Ich lehne die Bedingungen der Lizenzvereinbarung ab                                                                                                    |   |
|                           | Benutzername: LITEC                                                                                                    |   |
|                           | Organisation: LITEC                                                                                                    |   |
|                           | Ich verwende Insight auf diesem Computer.                                                                                                    |   |
| 233                       | Standardvorlage auswählen: ISO                                                                                                    |   |
| and the                   | Installieren nach:                                                                                                    |   |
| Carlo inter               | C:\Programme\Solid Edge ST4\ Durchsuchen                                                                                                    |   |
| A CONTRACTOR              | Solid Edge-Lizenzdatei (optional):                                                                                                    |   |
| The second second         | C:\Temp\ST 4\SELicense (ST4).dat                                                                                                    |   |
| SIEMENS                   | Solid Edge-Optionsdatei (optional):                                                                                                    |   |
|                           | Durchsuchen                                                                                                    |   |
| InstallShield             |                                                                                                    |   |
|                           | Hilfe         Speicherplatz         Installieren >         Abbrechen                                                                                                    |   |

Solid Edge installiert zuerst Microsoft Frame Network (falls noch nicht vorhanden, mit Neustart)), danach Solid Edge selbst.

## Zurück im Installationsfenster wählt man Standard Parts Administration

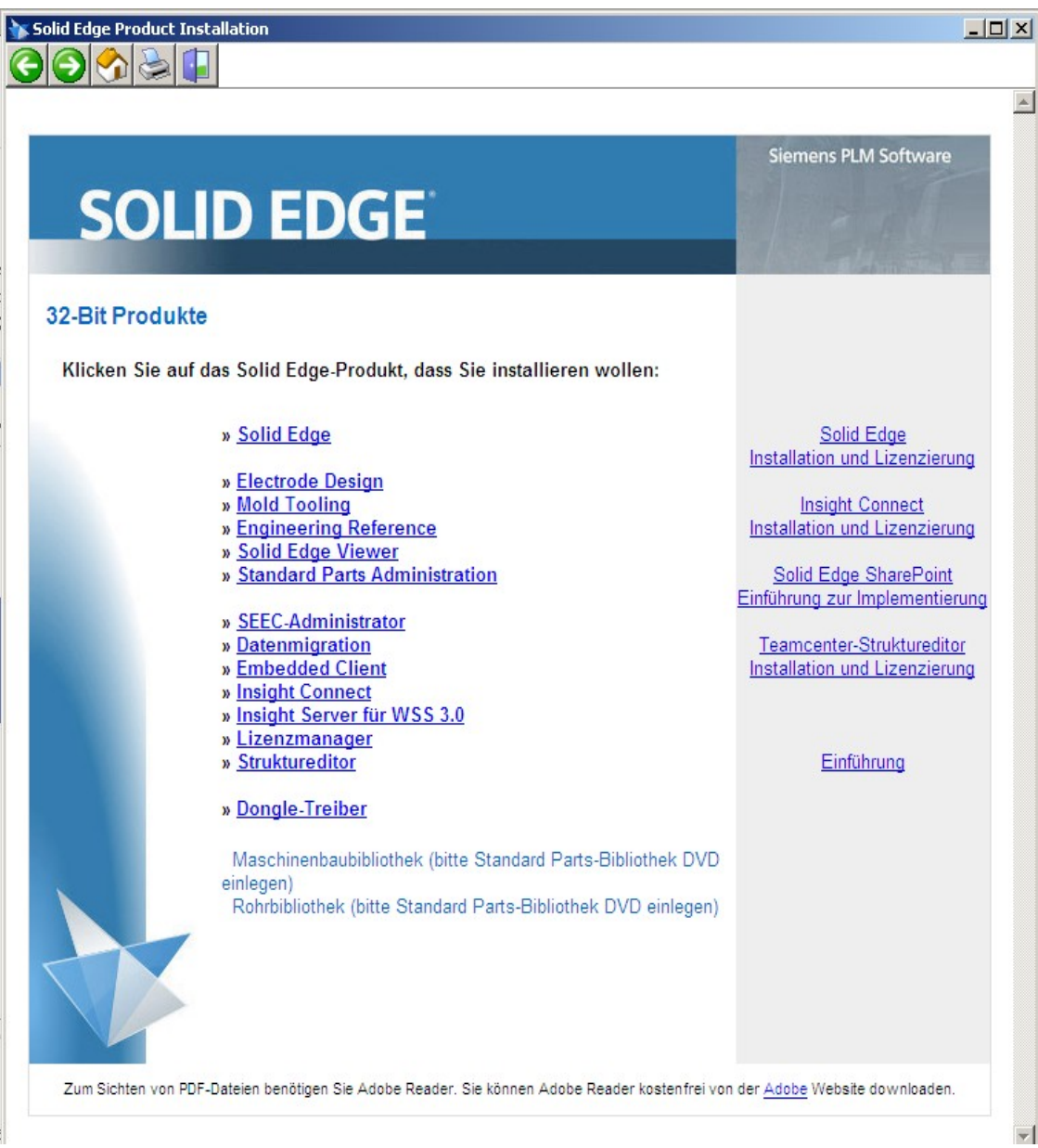

Durchklicken (Standardverzeichnis beibehalten) bis zum Fenster "Angepasstes Setup". Dort dann "Hauptteildateien" auswählen und mitinstallieren

| 🚼 Solid Edge Standard Parts Administrator - InstallShield-Assistent 🛛 🔀           |                                                                                         |  |  |  |  |  |
|-----------------------------------------------------------------------------------|-----------------------------------------------------------------------------------------|--|--|--|--|--|
| <b>Angepasstes Setup</b><br>Wählen Sie die Features, den Sie installieren wollen. |                                                                                         |  |  |  |  |  |
| Klicken Sie auf eine der Symbole in der Liste, um die Art einer Fea               | ature-Installation zu ändern.                                                           |  |  |  |  |  |
| Standard Parts Administrator -Programmdate                                        | Feature-Beschreibung<br>Diese Komponente installiert die<br>Solid Edge-Hauptteildateien |  |  |  |  |  |
| 📼 🛛 Dieses Feature wird auf eine lokale Festplatte ins                            | stalliert.                                                                              |  |  |  |  |  |
| Dieses Feature und alle Subfeatures werden auf                                    | einer lokalen Festplatte installiert.                                                   |  |  |  |  |  |
| × Dieses Feature wird nicht verfügbar sein.                                       |                                                                                         |  |  |  |  |  |
|                                                                                   |                                                                                         |  |  |  |  |  |
| Installieren nach:                                                                | Ändern                                                                                  |  |  |  |  |  |
| Hilfe Speicherplatz < Zurück                                                      | Weiter > Abbrechen                                                                      |  |  |  |  |  |

Auf "Weiter" klicken und schließlich auf "Installieren"

Hier wird der Microsoft SQL Server (falls nicht vorhanden) mitinstalliert. Falls es hier zu Problemen kommt kann auch die aktuelle Version von Microsoft verwendet werden. Aus dem Verzeichnis "ST4/Machinery Library" wird als nächstes die "setup.exe" per doppelklick gestartet.

Durchklicken (Standardverzeichnis beibehalten) bis zum Fenster "Custom Setup". Dort dann die gewünschten Normen (DIN und ISO) zum installieren auswählen, nicht gewünschte Normen auf "This feature will not be available" setzen

| 🙀 Solid Edge Standard Parts Machinery Library - InstallShield Wizard 🛛 🔀 |                                                                                                    |                         |                                                                                                 |               |  |  |  |
|--------------------------------------------------------------------------|----------------------------------------------------------------------------------------------------|-------------------------|-------------------------------------------------------------------------------------------------|---------------|--|--|--|
| <b>Custom Setup</b><br>Select the program f                              | eatures you want in                                                                                     | stalled.                |                                                                                                 |               |  |  |  |
| Click on an icon in the                                                  | r Part Files<br>ANSI Parts<br>BS Parts<br>CSN Parts<br>DIN Parts<br>GB Parts<br>GOST Parts<br>ISO Parts | how a feature is inst   | alled.<br>Feature Descrip<br>This feature inst<br>files.<br>This feature req<br>your hard drive | uires 46MB on |  |  |  |
|                                                                          | This feature will be                                                                                    | installed on local har  | d drive.                                                                                        |               |  |  |  |
| Install to this to 💷 🖁                                                   | This feature, and a                                                                                     | ll subfeatures, will be | e installed on loca                                                                             | I hard drive. |  |  |  |
| × This feature will not be available.                                    |                                                                                                    |                         |                                                                                                 |               |  |  |  |
| InstallShield                                                            |                                                                                                    |                         |                                                                                                 |               |  |  |  |
| Help                                                                     | Space                                                                                                   | < Back                  | Next >                                                                                          | Cancel        |  |  |  |

auf "Next" klicken und "German" als Sprache auswählen

| 👹 Solid Edge Standard Pa                                                            | rts Machinery Library - Ins                                                                         | tallShield Wizard                              | ×                       |
|-------------------------------------------------------------------------------------|----------------------------------------------------------------------------------------------------|------------------------------------------------|-------------------------|
| Delivery Content Datab<br>Select the localized Conte                                | <b>ase</b><br>ent Database.                                                                         |                                                | 44                      |
| Select the language for t<br>and sizes of all Standard<br>tool to add the desired S | ne delivery Content Database.<br>Parts for this version. After inst<br>andard Parts to your system. | This database lists ti<br>allation, use the Ad | he types<br>ministrator |
| E<br>C<br>C                                                                         | inglish<br>inglish<br>Ihinese Simplified<br>Ihinese Traditional<br>irench<br>ierman                 | <u>-</u>                                       |                         |
| I<br>F                                                                              | talian<br>apanese<br>orean<br>Qussian<br>panish                                                     |                                                |                         |
| InstallShield                                                                       | < Back                                                                                              | Next >                                         | Cancel                  |

wieder auf "next" klicken und dann auf "Install" und fertiginstallieren

Aus dem Verzeichnis ST4/ServicePackage" wird als nächstes die aktuelle ServicePack-Datei (z.B. SE32MP3.exe) per doppelklick gestartet.

Durchklicken und installieren (läuft automatisch)

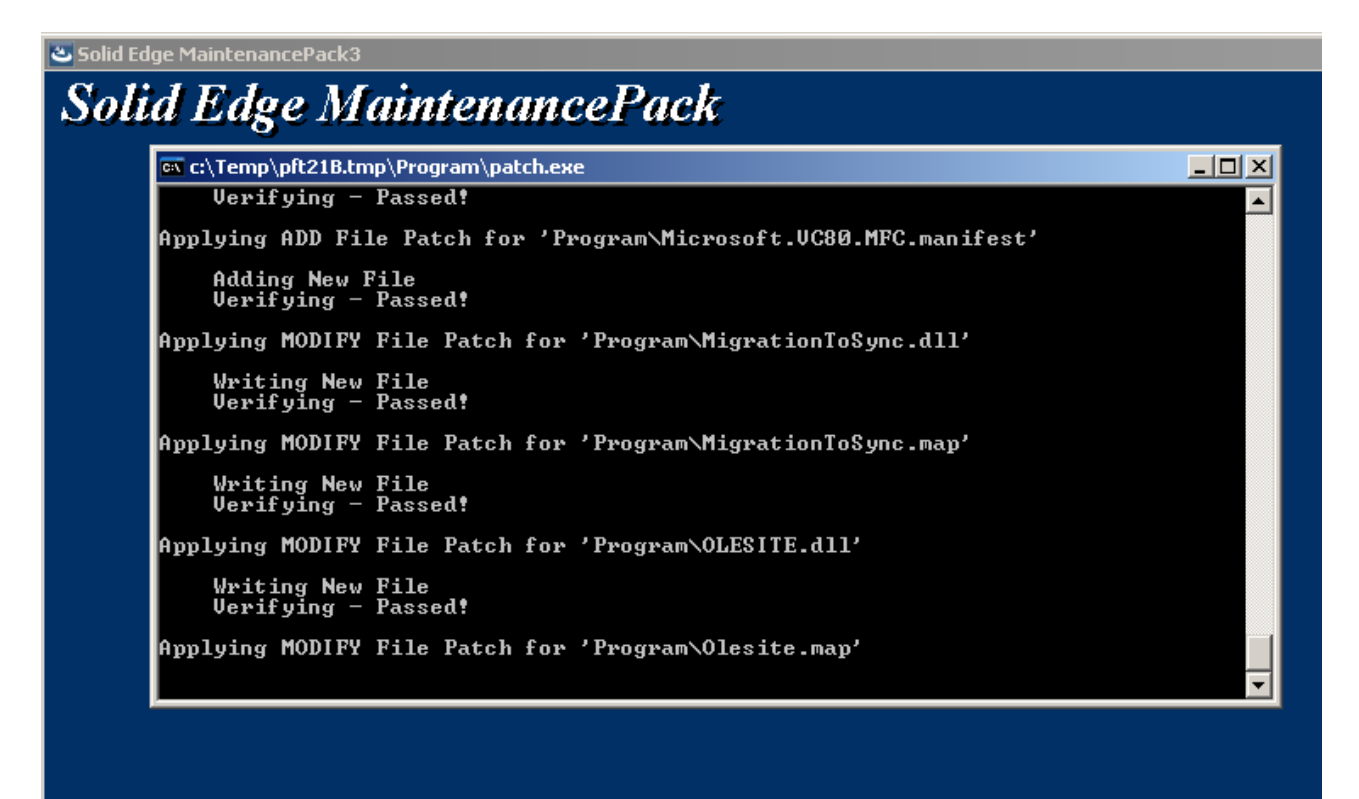

|         | $\frown$      |                                |       |                                      |              |            |                       |      |               |                 |
|---------|---------------|--------------------------------|-------|--------------------------------------|--------------|------------|-----------------------|------|---------------|-----------------|
|         | (ج)           | Programmzugriff und -standards |       | 🛅 Wizard101(DE)                      | ×            |            |                       |      |               |                 |
|         |               |                                |       | 🛅 Freeware PDF Unlocker              | ⊁            | 01         | 'Progran\Olesite      | . na | <b>νρ'</b>    |                 |
|         | 57            | Microsoft Update               |       | 📆 Media Player - Codec Pack          | ⊁            |            |                       |      |               |                 |
|         | ~             |                                | - 6   | 📆 imagePROGRAF Firmware Update Tool  | ⊁            |            |                       |      |               |                 |
|         |               | Programme                      | ۲ 🕞   | 📅 Solid Edge ST4                     | •            | 6          | Datenmigration        | ►    |               |                 |
| (46)36  |               | Dokumente                      | ۶Ī    |                                      |              | 6          | Datenvorbereitung     | ۲    |               |                 |
|         | 0             |                                |       |                                      |              | 6          | Insight               | ⊁    |               |                 |
| nal     | 1             | Einstellungen                  | •     |                                      | _            | 6          | Lizenzierung          | ►    |               |                 |
| sio     | 0             | Curley                         |       |                                      |              | <b>fii</b> | Standard Parts        | •    | 🍥 Administrat | or              |
| es      | 1             | Suchen                         |       |                                      |              | ł.         | Solid Edge ST4        |      | 🞇 Konfigurati | onsassistent    |
| 2       | $\bigcirc$    | Hilfe und Support              |       |                                      |              | Ø          | Solid Edge Viewer ST4 |      |               |                 |
| ш.<br>С |               |                                |       |                                      |              | 2          | Struktureditor        |      |               |                 |
| ×       |               | Ausführen                      |       |                                      |              | <u>en</u>  | View und Markup       |      |               |                 |
| WS      | _             |                                | -     |                                      | 1            |            |                       |      | 1             |                 |
| 퉡       | $\mathcal{P}$ | "ktopo" abmelden               |       | 😄 • 🔲 • 💭 • 😓 • 🖄 👘 💼                | $\mathbf{R}$ | 5          | a                     |      |               |                 |
| Ξ       |               | Herupterfabren                 |       |                                      |              | -          |                       |      | 1             |                 |
|         |               |                                |       | Standard                             |              |            |                       |      |               |                 |
| ء 🍂     | Start         | 📄 solid edge st3.doc - Ope 🔯   | ) I:\ | Solid Edge\ST 4\Servic 🥮 Intranet de | s Lir        | zer        | Tech 🕄 🕄 SoftPerfe    | ct N | Network Sca   | 😽 Solid Edge Pr |

Über "Start/Programme/Solid Edge ST4/Standard Parts" den "Administrator" aufrufen

Falls es da Probleme gibt, überprüfen ob der SQL-Server Dienst läuft – falls nicht, den SQL Server extra installieren, die Standard Part Administration aus dem Installationsfenster von Solid Edge nochmals aufrufen, deinstalieren und neu installieren.

Im Administrator den Button "Teile in der Datenbank registrieren" klicken

| Solid Edge Standard Parts Administrator [StandardParts104]                                                                             |                   |                    |                     |         |           |         |  |  |
|----------------------------------------------------------------------------------------------------|-------------------|--------------------|---------------------|---------|-----------|---------|--|--|
| Datenbank Kategorie Teil                                                                                                    | l Einstellungen   | Protokoll Hilfe    |                     |         |           |         |  |  |
| Teile in der Dater                                                                                                    | nbank registriere | <b>b 11 15 b</b> ' | <b>VI %</b> 🚳       |         |           |         |  |  |
| Kategorien                                                                                                    |                   |                    |                     |         |           |         |  |  |
| ⊕-ČSN         ⊕-ČSN         ⊕-DIN         ⊕-GOST         ⊕-JIS         ⊕-UNI         ⊕-US Normen - Inch         ⊕-US Normen - Metrisch |                   | Teilname           | Тур                 | Status  | Priorität | Version |  |  |
| Info                                                                                                    |                   | Anzeigen           |                     |         |           |         |  |  |
| Dokumente                                                                                                    | 89                |                    |                     | 1.0     |           |         |  |  |
| Endkategorien                                                                                                    | 12                | Art der Anzeige:   | Merkmale und Eigens | charten | •         |         |  |  |
| Eg Kategorien 630 👸 Teile 106015                                                                                                    |                   |                    |                     |         |           |         |  |  |
| 📋 Es wurde keine Datei aus                                                                                                    | sgewählt.         |                    |                     |         |           | 89      |  |  |

Im nächsten Fenster den untersten Punkt "Vorhandene Standardteile hinzufügen (Pfadauswahl)" auswählen und auf weiter klicken

| 😵 Solid Edge Standard Parts -  | Administrator [StandardParts104]                                                                                                    |         |
|--------------------------------|----------------------------------------------------------------------------------------------------|---------|
| Datenbank Kategorie Teil Ein   | stellungen Protokoll Hilfe                                                                                                    |         |
| 👒 💐 🖨 🔯 🙈                      | Standardteile hinzufügen                                                                                                    |         |
| Kategorien                     | C Installationsdatenbank verwenden (empfohlen)                                                                                                    |         |
|                                | Installationsdatenbank der Standardteile                                                                                                    | Version |
|                                | andard parts\3D-Standard_Parts_V10.00\Parent_Parts\Delivery_DB.DE.ML.v10.00.ddb                                                                                                    |         |
| ⊞-DIN<br>⇔ cort                |                                                                                                    |         |
| Et GOST                        | C Zuletzt verwendete Standard Parts Datenbank                                                                                                    |         |
| ⊞ 30051<br>⊕-ISO               | <i>n</i>                                                                                                    |         |
|                                | Culetzt verwendete Standard Parts Datenbank (Version ST2 und niedriger)                                                                                                    |         |
|                                |                                                                                                    |         |
| . US Normen - Inch             | ·                                                                                                    |         |
| US Normen - Metrisch           | C Eigene Standardteile erstellen (Teilefamilie, XLS Tabelle, Erweitern bestehender Teile)                                                                                                    |         |
|                                |                                                                                                    |         |
|                                | 🔿 Vorhandenes Standardteil hinzufügen (Einzelteil)                                                                                                    |         |
|                                | (A. Madandara Chardeda Line Char (Diadamath)                                                                                                    |         |
|                                | vornandene Standardtelle ninzurugen (Pradauswani)                                                                                                    |         |
|                                | Anleitung                                                                                                    |         |
|                                | Die empfohlene Methode zur Erweiterung oder Aktualisierung der Standardteile-Bibliothek ist die<br>Verwahlten der letzt II tige die technik ist. Sich ein die Bistel auf die Install tige die technik einer die St |         |
|                                | Wählen Sie "Eigene Standardteile erstellen" wenn Sie selbst neue Standardteile anlegen möchten oder                                                                                                    |         |
|                                | wählen Sie eine der anderen Optionen, um Standardteile direkt aus den Installationsordnern                                                                                                    |         |
| Info                           | hinzuzutugen.                                                                                                    |         |
| Dokumente                      |                                                                                                    |         |
|                                | Abbrechen Weiter                                                                                                    |         |
| Endkategorien                  |                                                                                                    |         |
| မြို့ Kategorien 630 ခြ        | ' Teile 106015                                                                                                    |         |
| 📋 Es wurde keine Datei ausgewä | hlt.                                                                                                    | 89      |

Nach klicken des OK-Buttons im nächsten Fenster beginnt die Registrierung, die mehrere Stunden dauern kann

| Solid Edge Standard Pa<br>Datenbank Kategorie Teil | rts Administrator [StandardParts<br>Einstellungen Protokoll Hilfe | <b>;104]</b>               |           |                                      |           | <u>_     ×</u> |
|----------------------------------------------------|-------------------------------------------------------------------|----------------------------|-----------|--------------------------------------|-----------|----------------|
| 👒 💐 🖨 🕅 🖗                                          | 8 B 🖬 🖬 🕬                                                         | <b>u %</b>   🚳             |           |                                      |           |                |
| Kategorien                                         |                                                                   |                            |           |                                      |           |                |
|                                                    | Registrierung         C:\Solid Edge Standard Parts\State          | Typ<br>andard parts\3D-Sta | Status    | Priorität<br>ent_Parts\Bolt_ISO_4016 | Version   |                |
|                                                    | Sechskantschraube ISO 4016 - N                                    | 160x480                    | 12 / 803  |                                      |           |                |
|                                                    |                                                                   |                            | 433 / 561 |                                      |           |                |
| Dokumente<br>Endkategorien                         |                                                                   |                            |           |                                      | Abbrechen |                |
| e Kategorien 115                                   | 😵 Teile 601                                                       |                            |           |                                      |           |                |
| 📋 Es wurde keine Datei ausg                        | jewählt.                                                          |                            |           |                                      | 89        |                |

Um diverse Schuleinstellungen zu bekommen muss noch die Datei material.mtl mit der Originaldatei ersetzt werden (Standardverzeichnis: C:\Programme\Solid Edge ST4\Program)

Auch das Template-Verzeichnis soll noch mit dem Originalverzeichnis (C:\Programme\Solid Edge ST4\Template) ersetzt werden

Jetzt kann Solid Edge verwendet werden – hier noch die wichtigsten Einstellungen:

Nach dem Start von Solid Edge ST4 die Solid Edge in die Part-Umgebung (ISO-Teil) wechseln und von dort aus die Optionen aufrufen (über runden Solid Edge Button)

| A     |                              |                 | _       |         |               |           |                  |               |
|-------|------------------------------|-----------------|---------|---------|---------------|-----------|------------------|---------------|
|       |                              |                 | Simul   | ation   | Prüfen        | Extras    | PARTsolutions    | Ansicht       |
|       | Neu                          | +               | and     |         | mv            |           | Geometrieprüfung | Zebrastreifen |
| a     | ô.                           |                 | Abstand |         | Eigenechoft   |           | Zielsuche        | Einblenden    |
|       | Offnen                       | Strg+O          |         |         | cigenschart   | en        | Beziehungsfarben | Einstellung   |
| 0     | Zuletzt verwendete Dokumente | ) b             |         | Physika | alische Eiger | nschaften | Bewerten         |               |
|       | Speichern                    | Þ               |         |         |               |           |                  |               |
| R     | Speichern <u>u</u> nter      | •               |         |         |               |           |                  |               |
| -     | <u>D</u> rucken              | Strg+P          |         |         |               |           |                  |               |
|       | In Synchronous-Blech umwande | In              |         |         |               |           |                  |               |
|       | Wechseln zu                  | ×               |         |         |               |           |                  |               |
|       | Eigenschaften                | ×               |         |         |               |           |                  |               |
| R     | Verwalten                    | F               |         |         |               |           |                  |               |
|       | Sen <u>d</u> en              | +               |         |         |               |           |                  |               |
| to    | Add- <u>I</u> ns             |                 |         |         |               |           |                  |               |
| 4     | Makro ausführen              |                 |         |         |               |           |                  |               |
|       | S <u>c</u> hließen           | +               |         |         |               |           |                  |               |
| E Sol | id Edge-Optionen 🛃 Solid Edg | je beenden      |         |         |               |           |                  |               |
| _     |                              |                 | -       |         |               |           |                  |               |
|       | E Solid Edge-Optionen        |                 |         |         |               |           |                  |               |
|       | Legt verschiedene Optionen   | ı ın Solid Edge | e rest. |         |               |           |                  |               |
|       |                              |                 |         |         |               |           |                  |               |
|       |                              |                 |         |         |               |           |                  |               |
|       |                              |                 |         |         |               |           |                  |               |

Im Optionen-Fenster die Seite "Hilfen" anklicken, und den Schalter "Teil- und Blechdokumente in dieser Umgebung starten" auf "sequentiell" umschalten. Dann noch das Hackerl bei "Befehlstips einblenden" entfernen.

| Solid Edge-Optionen                                                                                                    |                                                                                                    | ×   |
|----------------------------------------------------------------------------------------------------|----------------------------------------------------------------------------------------------------|-----|
| Allgemein<br>Ansicht<br>Farben<br>Speichern<br>Dateiablagen<br>Benutzerprofil<br>InterPart<br>Verwalten<br>Bemaßungsformatvorlage<br>Hilfen<br>Zeichnungsvorgaben<br>Simulation | Starten von Solid Edge         Startbildschirm einblenden         Mit dieser Vorlage starten:         Mit zuletzt gespeichertem Dokument starten         Teil- und Blechteildokumente in dieser Umgebung starten:         Synchronous         Erstellungsoptionen         Standardvorlagen bestimmen         Standardvorlagen bestimmen         Befehlstipps einblenden         Tipps zurücksetzen         Sensoranzeiger einblenden         Farbscherma der Anwendung:         Silber         PathFinder Erscheinung:         Hintergrund mit Farbverlauf         Befehlsschaltflächen         QuickInfo anzeigen |     |
|                                                                                                    | UK Abbrechen Übernehmen H                                                                                                    | ire |

Auf die Seite "Allgemein" wechseln, und das Hackerl bei "Unterdefienierte Profile im Path-finder anzeigen" aktivieren. Dann auf OK klicken

| d Edge-Optionen        |                                                                                                    |
|------------------------|----------------------------------------------------------------------------------------------------|
| Allgemein              | 🔽 Einheiten in Wertefeldern anzeigen 👘 🗌 Aufforderung für Material in neuen Modelldokumente                                            |
| Ansicht                | Geometrie in Part-Datei speichern 🔽 Zuletzt benutzte Dateien: 25 📑                                                                     |
| Farben                 | Referenzebenengröße: 120,00 mm 💌 Max. Druckdateigröße: 10 MB                                                                           |
| Speichern              | Formelement- 12,00 mm 💌 Revisionstrennzeichen:                                                                                         |
| Dateiablagen           | Ursprungsgroße: Teil-/Baugruppenschritte<br>rückgängig machen:                                                                         |
| Benutzerprofil         | Dynamisches Bearbeiten von Profil/Skizze 🔽 Baugruppe bei Skizzenbearbeitung neu berech                                                 |
| InterPart              | Während Bearbeitung neu berechnen     O Während Bearbeitung neu berechnen                                                              |
| /erwalten              | O Nach Bearbeitung neu berechnen O Nach Bearbeitung neu berechnen                                                                      |
| Bemaßungsformatvorlage | □ Wertänderung mit dem Mausrad aktivieren Profilschritte rückgängig:                                                                   |
| Hilfen                 | (Strg+Mausrad überschreibt diese Einstellung temporär)                                                                                 |
| Zeichnungsvorgaben     | <ul> <li>Unterderinierte Profile im Parininder anzeigen</li> <li>"Alle rückgängig" für Profil-/Skizzenänderungen aktivieren</li> </ul> |
| Simulation             | □ □ □ □ □ □ □ □ □ □ □ □ □ □ □ □ □ □ □                                                                                                  |
|                        | <ul> <li>○ Neues Fenster erstellen</li> <li>⊙ Im aktiven Modellfenster zeichnen</li> </ul>                                             |
|                        | Fehler im Eigenschaftstext                                                                                                    |
|                        | C Fehler nicht anzeigen                                                                                                    |
|                        | OK Abbrechen Übernehmen Hilfe                                                                                                    |

Unter der Rubrik Prüfen wird noch die Fläche "Beziehungsfarben" gedrückt

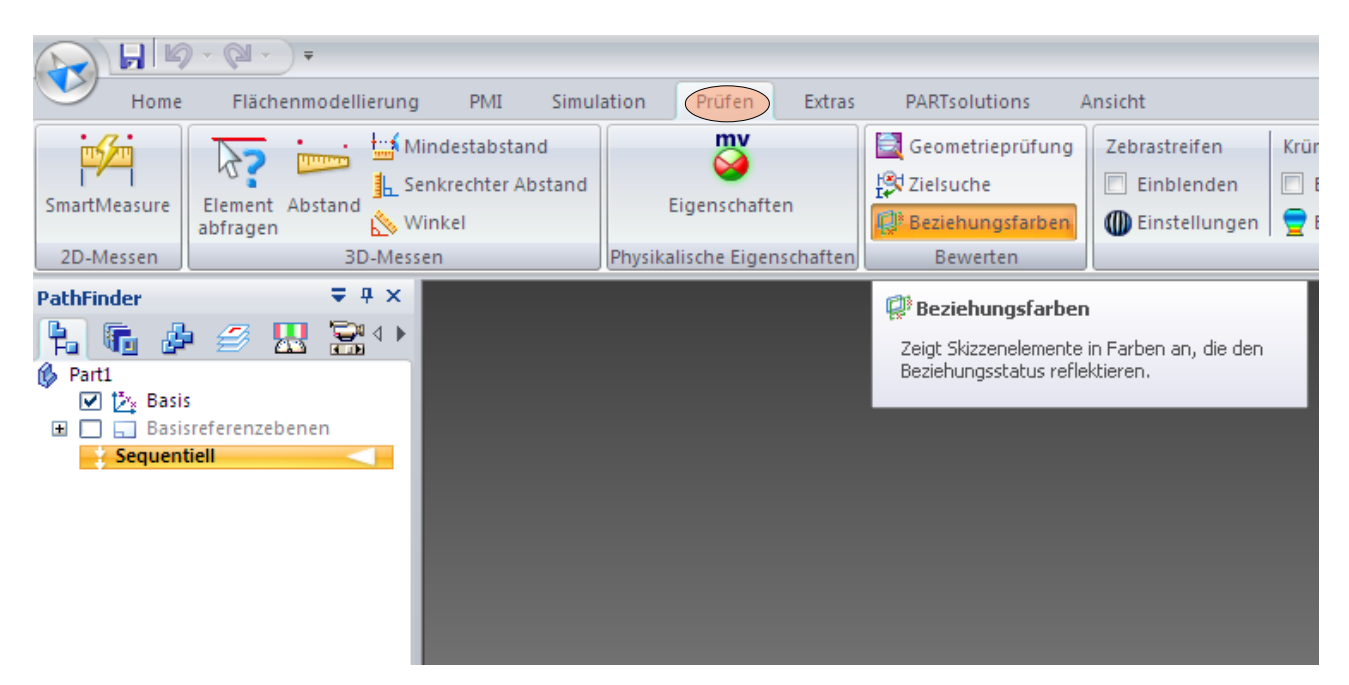

Als nächstes wird die Baugruppenumgebung aufgerufen.Dort seitlich in der Edge-Bar die "Teilbibliothek" anklicken, dann den Button "Standard Parts"

|                | Ø · Ø · ) ≠             |          |           |                           |
|----------------|-------------------------|----------|-----------|---------------------------|
| Hor            | ne Formelemente         | PMI      | Simulatio | on Simul                  |
| Einfügen       | Auswählen               |          | kizze     | Teil vor Ort<br>erstellen |
| Zwischenabla.  | Auswahl                 |          | Skizze    |                           |
| Teilbibliothek | ; <b>∓</b> 4            | ×        |           |                           |
| <b>h</b> 🖪     | 🖌 🥖 🐰 🗃                 | < ►      |           |                           |
|                | ۰ 🗁 🛃 📰 -               | <u>Q</u> |           |                           |
| 🚞 Training     | Standard Parts          |          |           |                           |
| actuator cla   | mp 🎦 Carb1.par          |          |           |                           |
| C Four Bar     | Carrier.asm             |          |           |                           |
| simulation     | Caser.par<br>Chassis ns | m        |           |                           |
| Try It         | Chead.par               |          |           |                           |

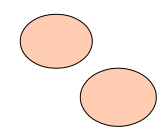

Im Standard Parts Fenster unter "Tools" die "Einstellungen" anklicken

| Ê | 🖥 Standard Parts    |                     |               |              |             |
|---|---------------------|---------------------|---------------|--------------|-------------|
| A | Ansicht Lesezeichen | Tools Hilfe         |               |              |             |
| Γ | Teilauswahl         | Einstellungen       | Strg+Umscha   | lttaste+F    |             |
|   | Standard Parts Le   | Anzeige der Normtei | lliste Strg+R |              |             |
|   | Uinuall             | Anzeige der Eigensc | haften Strg+P |              | Baashyaih   |
|   | I visuell           |                     | Kaley,        |              | beschreib.  |
|   | Ø                   |                     |               |              | [           |
|   |                     | $\bigcirc$          | $\bigcirc$    |              |             |
|   | Schraube            | Mutter              | Scheibe       | Sicherungsri | ng / Splint |
|   |                     |                     |               |              |             |

Und im neuen Fenster das Hackerl bei "Ordner der Baugruppe als Arbeitsordner verwenden" setzen. Danach OK klicken und die Standard Parts mit "Abbrechen" verlassen.

| E. | Standard Parts Einstel                                            | ungen                   | ×                    |  |  |
|----|-------------------------------------------------------------------|-------------------------|----------------------|--|--|
| Ī  | Allgemeine Einstellungen                                          |                         |                      |  |  |
|    | 🔽 Beim nächsten Programmaufruf zuletzt verwendete Norm einblenden |                         |                      |  |  |
| :  | Ordner der Baugruppe als Arbeitsordner verwenden                  |                         |                      |  |  |
|    | Voransicht:<br>🔘 3D                                               | Bitmap                  | O Keine              |  |  |
| [  | Einstellungen fürs Platzieren                                     |                         |                      |  |  |
|    | Vereinfachte Teile platzieren                                     |                         |                      |  |  |
|    | Standard Parts nach Aktio                                         | n:<br>O wieder anzeigen | • Fenster minimieren |  |  |
|    |                                                                   |                         | ОК                   |  |  |

Viel Spaß beim Konstruieren

Peter Topolanek